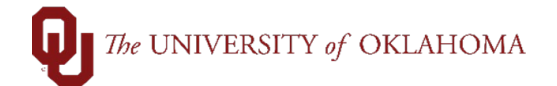

| Step  | Ac          | tion                                                        |                                                                       |                                                               |
|-------|-------------|-------------------------------------------------------------|-----------------------------------------------------------------------|---------------------------------------------------------------|
| 1     | Afte<br>Hor | er logging into PeopleSoft Fin<br>me screen under Approvals | ancials, you will access Serv<br>and then click on <b>SUR Appr</b>    | ice Unit Request(SUR) Approvals via the <b>oval.</b>          |
|       |             |                                                             | ▼OU Homepage                                                          |                                                               |
|       | - 1         | Service Unit Request                                        | Accounts Payable                                                      | Approvals                                                     |
|       |             | 2 st                                                        |                                                                       |                                                               |
|       |             | Cost Transfer                                               | eProcurement                                                          | reports and guery viewer                                      |
|       |             |                                                             |                                                                       |                                                               |
|       |             | Cash Receipts                                               | P-Card                                                                | SoonerTrack Homepage                                          |
|       |             | •0•                                                         | ••••                                                                  | <b>I</b> ∎GT                                                  |
| T Vo  | uche        | r Approval                                                  | SUR Entry                                                             |                                                               |
| Co    | ost Tra     | ansfer Approval                                             | Enter any information you have a                                      | and click Search. Leave fields blank for a list of all values |
|       |             | ·· •                                                        | Find an Existing Value                                                |                                                               |
| Re    | quisi       | tion Approval                                               | Search Criteria                                                       |                                                               |
| 📄 On  | Dem         | and Approval                                                | Business Unit∫begins with ✓                                           |                                                               |
| 📄 P-( | Card        | Approval                                                    | Service Number begins with ~<br>Service Unit = ~<br>Ora begins with ~ |                                                               |
| E SU  | JR Ap       | oproval                                                     | Entity begins with ~<br>Project begins with ~                         |                                                               |
| T Wo  | orklis      | t                                                           | SUR Status = V                                                        | Pending Approval                                              |
|       |             |                                                             | Search Clear Basic                                                    | Search 🖾 Save Search Criteria                                 |

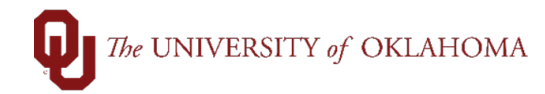

| 2 | Users can search for a pending SUR by using the Find an Existing Value tab and marking the SUR<br>Status as "Pending Approval".<br>SUR Entry<br>Enter any information you have and click Search. Leave fields blank for a list of all values.<br>Find an Existing Value                                                                                                    |
|---|----------------------------------------------------------------------------------------------------|
|   | Search Criteria                                                                                                    |
|   | Business Unit begins with   Service Number begins with   Service Unit ~   Org begins with   Org begins with   Entity begins with   Project begins with   SUR Status Pending Approval   Search Clear Basic Search                                                                                                    |
|   | Search Results                                                                                                    |
|   | View All First 🕚 1-2                                                                                                    |
|   | Business Unit Service Number Service Unit Requested Date Org Entity Project SUR Status                                                                                                    |
|   | NORMN         1010557         Background 04/10/2023         CAS01001 00000 (bland) Pend App                                                                                                    |
|   | NORMN 1010558 Background 04/10/2023 CAS01001 00000 (blan ) Pend App                                                                                                    |
| 3 | Once you click on an SUR that is pending approval, you can review the attachments, Chart Field Spread, and request description to verify if you wish to approve it. Once you want to approve it, type whatever comments you want in the <b>Approver Comments box</b> and hit <b>Approve</b> . If you need to <b>Deny</b> the SUR, then you can hit deny instead. Deny reason is required and a new SUR would need to be entered if it is denied. Whatever is typed in this Approver Comments box is sent to the enterer and all emails listed in the "Email" section. |

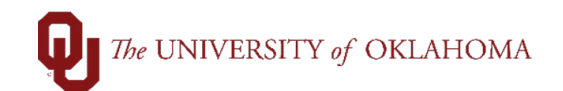

| UR Entry Service Unit Attachments                                                                                                    |                                                                                                    |
|----------------------------------------------------------------------------------------------------|----------------------------------------------------------------------------------------------------|
| General Information                                                                                                    |                                                                                                    |
|                                                                                                    |                                                                                                    |
| Business Unit: NOKMIN Number: 1010557 Statue: Pending Approval                                                                                                    |                                                                                                    |
| Requested Due Service Unit: Background Check - Norman                                                                                                    |                                                                                                    |
| Pequired By: 04/10/2023 Org: CAS01001 APTS & SCIENCES DEAN                                                                                                    |                                                                                                    |
| Required by. 04/10/2023 Org. CASUTOUT ARTS & SOLLIVOLS DEAN                                                                                                    |                                                                                                    |
| Location of Delivery/Work                                                                                                    |                                                                                                    |
| Building: College of Arts and Sciences Room: 1234                                                                                                    |                                                                                                    |
| Contact Person Information                                                                                                    |                                                                                                    |
| First Name: Shawn Last Name: Massey                                                                                                    |                                                                                                    |
| Phone Number: 405-271-2345 Extension: 3                                                                                                    |                                                                                                    |
| Building: College of Arts and Sciences Room: 4321                                                                                                    |                                                                                                    |
| Email:                                                                                                    |                                                                                                    |
| Paguast Receptintian                                                                                                    |                                                                                                    |
|                                                                                                    |                                                                                                    |
|                                                                                                    |                                                                                                    |
|                                                                                                    | 5                                                                                                    |
|                                                                                                    |                                                                                                    |
| Chartfield Information                                                                                                    |                                                                                                    |
| Chartfield Information Person                                                                                                    | onalize   Find   🗗   🏬 🛛 First 🕢 1 of 1                                                                                                    |
| Chartfield Information Perso Fund Org Function Entity Source Purpose                                                                                                    | onalize   Find   🔄   📑 First 🕢 1 of 1<br>Project Percentage                                                                                                    |
| Chartfield Information Perso Fund Org Function Entity Source Purpose 1 MISCA CAS01001 C 00000 C 00000 C C                                                                                                    | Image: Second second second |
| Chartfield Information Perso Fund Org Function Entity Source Purpose 1 MISCA CAS01001 0 00000 0 00000 0 0 00000 0 0 0 0                                                                                                    | onalize Find 2 First 1 of 1<br>Project Percentage                                                                                                    |
| Chartfield Information Perso Fund Org Function Entity Source Purpose 1 MISCA CAS01001 00000 00000 00000 00000 Approver Comments                                                                                                    | onalize   Find   🔄   📑 First 🕢 1 of 1<br>Project Percentage<br>Q 100.00                                                                                                    |
| Chartfield Information Perso Fund Org Function Entity Source Purpose 1 MISCA CAS01001 00000 00000 00000 00000 Approver Comments                                                                                                    | onalize   Find   🔄   📰 First 🕢 1 of 1<br>Project Percentage                                                                                                    |
| Chartfield Information  Perso  Fund Org Function Entity Source Purpose  1 MISCA CAS01001 00000 00000  CAS01001 CAS01001 CAS01000 CAS01000 CAS01000 CAS01000 CAS01000 CAS01000 CAS01000 CAS01000 CAS01000 CAS01000 CAS01000 CAS01000 CAS01000 CAS01000 CAS01000 CAS01000 CAS01000 CAS01000 CAS01000 CAS01000 CAS01000 CAS01000 CAS01000 CAS01000 CAS0100 CAS0100 CAS01000 CAS01000 CAS0100 CAS010 CAS01 | onalize   Find   🔄   📑 First 🕢 1 of 1<br>Project Percentage<br>Q 100.00                                                                                                    |
| Chartfield Information  Perso  Fund Org Function Entity Source Purpose  1 MISCA CAS01001 00000 00000  CASO  Approver Comments  Approve Deny                                                                                                    | onalize   Find   🔄   📰 First 🕢 1 of 1<br>Project Percentage<br>Q 100.00                                                                                                    |
| Chartfield Information  Perso  Fund Org Function Entity Source Purpose  1 MISCA CAS01001 00000 00000 C Purpose  Approver Comments  Approve Deny  Deny  Deny                                                                                                    | onalize   Find   🔄   拱 First 🕢 1 of 1<br>Project Percentage<br>100.00                                                                                                    |
| Chartfield Information  Persc  Fund Org Function Entity Source Purpose  1 MISCA CAS01001 00000 00000  CAS01001 00000 CAS01001 CAS01001 CAS0100 CAS0100 CAS0100 CAS010 CAS010 CAS010 CAS0100 CAS010 CAS010 CA | onalize Find I I First I of 1<br>Project Percentage<br>100.00<br>7, OU_SERVICE_UNIT=OSBN:Per                                                                                                    |
| Chartfield Information  Perso  Fund Org Function Entity Source Purpose  I MISCA CAS01001 00000 00000  Purpose  Approver Comments  Approve Deny  Department Approval  Pending                                                                                                    | onalize Find I First I of 1<br>Project Percentage<br>100.00<br>7, OU_SERVICE_UNIT=OSBN:Per                                                                                                    |
| Chartfield Information  Perso  Fund Org Function Entity Source Purpose  1 MISCA CASO1001 00000 00000 C Purpose  Approver Comments  Approve Deny  Department Approval  Pending Multiple Approvers SUR Department Approvers                                                                                                    | onalize Find I First I of 1<br>Project Percentage<br>100.00<br>7, OU_SERVICE_UNIT=OSBN:Per                                                                                                    |

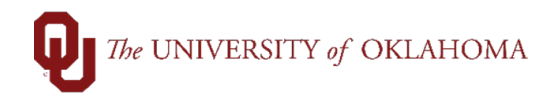

The Status section shows the current status whether it is pending approval or approved.

The Required By section is the requested date of action for the Service Unit.

4

The Org section will only let you enter SUR's for Orgs for which you have security access.

The **Building** and **Room** under **Location of Delivery/Work** is the location where delivery or work is requested. Can be different than contact information since the SUR entry typically comes from a centralized group or certain individuals.

The **Contact Person Information** is where you input the information (First, Last, Phone, location) the Service Unit can use to contact for Departmental correspondence. Under the contact information is the **Email** section is where you can put one or multiple emails separated by a semicolon "email1@ou.edu;email2@ou.edu". Emails entered here will get the status change notifications from the Service Unit.

The **Request Description** section Typically will have a box that says "Check for Estimate" if the request needs to get an estimate first. It can also have Service Unit specific options based on the Service Unit (ex. Parking wants to know if you will pick up the pass or if they will send it through campus mail). It will also have a text box to briefly describe the request. If request is not specific enough, Service Unit will have to reach out for clarification and might cause a delay in the request.

The **Chartfield Information** is where you will input the appropriate CFS for the work. If needed, you can cost share across CFS and charge a percentage of the request. The Percentage must be entered and if multiple CFS are entered, the percentage total must equal 100. Until the SUR is approved, you can update the CFS if you review it and entered it incorrectly.